# RUB

### **CAMPUS SHORTGUIDE**

## BERECHNUNGSVORSCHRIFT FÜR VERANSTALTUNGEN/ MODULE KONFIGURIEREN (2): LEISTUNGSNACHWEISE HINZUFÜGEN

FÜR HAUPTBENUTZER

#### Hinweise

- In diesem ShortGuide zeigen wir, wie Sie einer Berechnungsvorschrift für Module Leistungsnachweise hinzufügen. Bei Veranstaltungen können Sie genauso vorgehen.
- Sobald Sie der Berechnungsvorschrift Leistungsnachweise hinzugefügt haben, kann das Berechnungsschema nicht mehr geändert werden. Wie Sie das Berechnungsschema konfigurieren, erfahren Sie in unserem ShortGuide "Berechnungsvorschrift für Veranstaltungen/Module konfigurieren (1): Regeln festlegen".

#### Schritt 1 WS 14/15 💌 Anmeldung: Testdozent Rufen Sie die Übersicht Sitzungsende in 59:46 des Moduls auf, für das Sie Titel Modul-Typ, Studi-Prüfungen / Anmeldeverfahren Deutsch engang Leistungen eine Berechnungs-INFORMATION vorschrift erfassen möch-Geographie, Bache-Vorlesungsverzeichnis lor (2 Fächer), mit ten. Modul A 2 Optionalbereich, Einrichtungen 1. Klicken Sie dazu im 2004 Veranstaltungsräume Hauptmenü von Campus Suchen Geographie, Bachelor (2 Fächer), mit in der Rubrik "Studium/ Modul B STUDIUM / LEHRE Optionalbereich, Lehre" auf Module. 2004 2. Klicken Sie anschließend Prüfungen in der Liste der Module Veranstaltungen auf das Icon der "Prüfun-Module gen/Leistungen". Modulleistungsnachweise prüfen / bestätigen Schritt 2 BERECHNUNGSVORSCHRIFT / GESAMTNOTE BERECHNEN Scrollen Sie auf der Seite **Berechnungsvorschrift** nach unten und klicken Sie auf den Link Berechnungs-Modul anerkennen / auflösen vorschrift. LEISTUNGSNACHWEISE AUSGEBEN Modulbescheinigungen für angezeigte Leistungsnachweise (nur veröffentlichte) drucken Die Berechnungsvorschrift bezieht sich auf folgende Gesamtnote: Gesamtnote, 5,00 CP, SS 2015 Schritt 3 Die Berechnungsvorschrift ist **nicht** freigegeben. Im Kopf der Tabelle finden Sie die Regeln, die in Berechnung muss vom Modulbeauftragten/Fachprüfungsverwalter bestätigt werden. Campus standardmäßig Durchschnitt für die Berechnungsvor-Alle Leistungsnachweise/Blöcke schrift konfiguriert sind. Nur bestandene Leistungsnachweise fließen ein Die Berechnungsvorschrift Nicht benotete Leistungsnachweise können verwendet werden Kreditpunkte der Prüfung "Gesamtnote" des Moduls wird erst aktiviert, wenn Leistungsnachweise in die <del>,</del> 2 Berechnungsvorschrift Zusätzlich müssen die folgenden Bedingungen erfüllt werden: integriert werden. Klicken ÷ Sie auf das Icon für "Leistungsnachweis hinzufü-Zusätzlich müssen die folgenden Leistungsnachweise erbracht worden sein: gen". ÷

#### Schritt 4

- 1. Wählen Sie das Semester aus, in dem die Veranstaltung oder das Modul stattfindet, aus der/dem Sie Leistungsnachweise zur Berechnungsvorschrift hinzufügen möchten.
- 2. Klicken Sie auf "Semester wählen".

#### Schritt 5

Wählen Sie das Modul, die Veranstaltung oder die abstrakte Veranstaltung bzw. Prüfung aus und klicken Sie auf "Leistungsnachweis wählen".

#### **Hinweis**

Unter "Veranstaltungsart" finden Sie alle Arten von Veranstaltungen, die mit dem Modul verknüpft sind. Wählen Sie hier zum Beispiel "Vorlesung", darf aus jeder beliebigen Vorlesung, die mit dem Modul verknüpft ist, ein Leistungsnachweis für das Modul verwendet werden.

#### Schritt 6

Wählen Sie die Leistungsart aus und klicken Sie auf "Speichern".

#### Hinweis

- Bitte wählen Sie nur eine Leistungsart, die in der Veranstaltung/dem Modul auch abgelegt werden kann.
- Leistungsnachweise gelten als "verbraucht", wenn sie für ein Modul verwendet wurden. Möchten Sie eine Mehrfachbenutzung ermöglichen, aktivieren Sie das Kontrollkästchen.

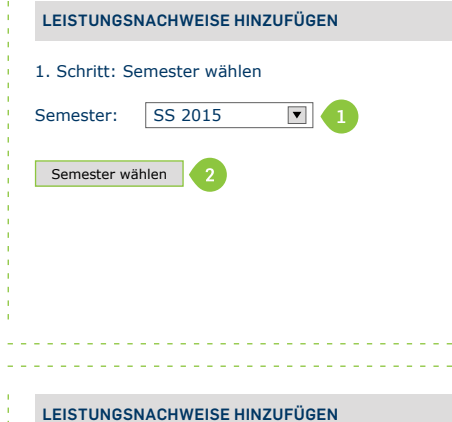

### 2. Schritt: Leistungsnachweis auswählen

- Einführungsvorlesung 1, Vorlesung (900009) SS 2015
- Einführungsseminar 2, Seminar (900010) SS 2015

#### Modul

۲ Modul A

Veranstaltung

#### Abstrakte Veranstaltung

Abstrakte Veranstaltung A - Fakultäten/Testfakultät

#### Abstrakte Prüfung

Abstrakte Prüfung A - Fakultäten/Testfakultät

#### Veranstaltungsart

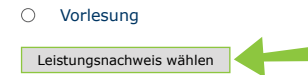

#### LEISTUNGSNACHWEISE HINZUFÜGEN

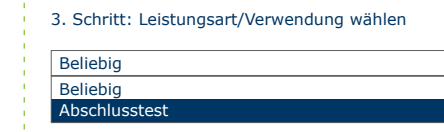

Leistungsnachweis kann auch für weitere Module verwendet werden

▼

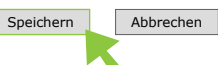

| Am Ziel<br>Der Leistungsnachweis<br>wurde in die Berechnungs-<br>vorschrift integriert. | Durchschnitt<br>Alle Leistungsnachweise/Blöcke<br>Nur bestandene Leistungsnachweise fließen ein<br>Nicht benotete Leistungsnachweise können verwendet werden<br>Kreditpunkte der Prüfung "Gesamtnote" des Moduls |
|-----------------------------------------------------------------------------------------|----------------------------------------------------------------------------------------------------|
|                                                                                         | SS 2015, Modul: Modul A, Abschlusstest 🗙                                                                                                    |
|                                                                                         | Zusätzlich müssen die folgenden Bedingungen erfüllt werden:                                                                                                    |
|                                                                                         | Zusätzlich müssen die folgenden Leistungsnachweise erbracht worden sein:                                                                                                    |
|                                                                                         |                                                                                                    |
| Hinweis                                                                                 |                                                                                                    |

Mit Hilfe von Blöcken können sehr komplexe Berechnungsvorschriften konfiguriert werden. In unserem ShortGuide "Beispiel für die Konfiguration einer komplexen Berechnungsvorschrift" zeigen wir Ihnen, wie es geht.

Für weitere Informationen und Anleitungen zu Campus beachten Sie bitte unsere Benutzerhilfen, die Ihnen auf unseren Hilfeseiten für Bedienstete unter → www.rub.de/ecampus/campus zur Verfügung stehen.

Ihr eCampus-Team

Erarbeitet vom eCampus-Team Stand: 27.11.2015